## SIEMENS西门子 828D数字控制系统 6FC5370-5AA40-0AA0

| 产品名称 | SIEMENS西门子 828D数字控制系统<br>6FC5370-5AA40-0AA0 |
|------|---------------------------------------------|
| 公司名称 | 浸之漫智控技术(上海)有限公司                             |
| 价格   | .00/件                                       |
| 规格参数 | 西门子:代理经销商<br>操作面板:全新原装 假一罚十<br>德国:正品现货 实体经营 |
| 公司地址 | 上海市松江区石湖荡镇塔汇路755弄29号1幢一层<br>A区213室          |
| 联系电话 | 15801815554 15801815554                     |

## 产品详情

\$7-300/\$7-400/PC CP 的安全 设置防火墙 \$7-300/\$7-400/PC CP 的本地防火墙规则 \$7-300 CP/S7-400 CP/PC CP 概述 启用数据包过滤规则 如果在本地安全设置中启用了 CP 的安全功能,则在初始状态下可访问所有 CP 以及通过 CP 进 行访问。要启用单个数据包过滤规则,请选中"激活防火墙"(Activate firewall)复选框。然 后将启用所需的服务。由于连接组态比手动设置的规则具有更高的优先级,因此将自动创建 防火墙规则。 说明 qaoii防火墙模式中的详细防火墙设置 在qaoji防火墙模式下,可对单个的节点设置防火墙规则。要切换到qaoji防火墙模式,请选中 "在gaoji模式下激活防火墙"(Activate firewall in advanced mode)复选框。带 VPN 的防火墙组态 如果安全模块被添加到 VPN 组,那么默认情况下将启用防火墙。此外 , " 仅通道通 信 " (Tunnel communication only)复选框被启用。这意味着通过外部接口仅允许传送加密的 IPsec 数据。外部数据流量被阻止。 如果取消选择该复选框,则允许隧道通信以及在其它复选框中选择的通信类型。 更新连接规则 如果对 CP 的连接组态进行了更改,则也会更改与连接相关的防火墙规则。要显示修改的防 火墙规则,请单击"更新连接规则"(Update connection rules)按钮。随后,会在gaoji防火墙 模式下显示经过修改的防火墙规则。默认模式下的日志设置与防火墙规则的关系"预定义的 IP 规则 " 和 " 预定义的 MAC 规则 " 中的日志设置不会影响因组态连接而自动创 建的防火墙规则。例如,这意味着不能记录属于已组态连接的通过隧道传输的帧。在qaoji防 火墙模式中,可以将记录扩展到自动生成的连接防火墙规则中。 使用预定义 MAC 规则组态防火墙 - CP

在冗余关系的安全模块上加载组态(仅适用于 V4 及更高版本的 SCALANCE

343-1如何访问该功能 1. 选择待编辑的模块。 2. 选择 "Firewall > Predefined MAC rules "条目。

S623/S627-2M)

针对主模块组态的冗余关系的属性必须同时加载到主模块和次模块。要加载该组态,必须使 用工程师站可通过其访问安全模块的物理 IP 地址。不能使用冗余关系的虚拟 IP 地址进行加载。 指定一个不同的地址在"目标子网中的兼容设备"(Compatible devices in target subnet) 对话框区域中,可以指定 与本地安全设置中的 IP 地址/FQDN 地址不同的 IP 地址/FQDN 地址。为此,需要在"地址"(Address)表列的可编辑单元格中输入模块的 IP 地址/FQDN 地址。加载后,可通过本地安全设置中的 IP 地址/FQDN 地址访问安全模块。 固件版本 也可以将 SCALANCE S模块的组态下载到固件版本比 STEP 7 中 SCALANCE S模块的固件版本更高的 SCALANCE S 模块中。运行模式可在 SCALANCE S 模块运行期间下载组态。重新启动 SCALANCE S 模块以激活组态更改。 说明 特性 只要模块尚未设置 IP 地址(即,在首次组态之前),模块和组态计算机之间就不会有路由器。如果将 PC 从 SCALANCE S 的内部接口交换到外部接口,那么将会禁用从该 PC 到 SCALANCE S 的访问约 20 分钟。 组态状态 每次下载之前,将检查安全模块上的现有组态并同要从 STEP 7 项目下载的组态进行比较。如 果模块组态源自当前要用于下载的 STEP 7 项目且这些组态之间有差异,可以只将模块和项 目组态之间有差异的文件下载到安全模块。在某些情况下,这样可加快下载速度。传输固件 在传输新固件之前,需考虑的事项 要将新固件传输到安全模块,必须满足以下条件: 您具有传输固件所需的权限;请参见安全功能用户管理的特殊功能(页457)部分。 安全模块中组态一个 IP 地址。 进行安全传输 通过安全连接进行固件传输,这样就可以从不受保护的网络进行固件传输。 固件本身也具有签名和加密。 这将确保只有经过认证的固件才能下载到 SCALANCE S 模块。 传送后必须重新启动只有在 SCALANCE S 模块重新启动后才,新下载的固件会生效。 如果传输中断和终止,模块 将使用旧版本的固件再次启动。默认模式下的日志设置与防火墙规则的关系 "预定义的 IP 规则"和"预定义的 MAC 规则"中的日志设置不会影响因组态连接而自动创 建的防火墙规则。例如,这意味着不能记录属于已组态连接的通过隧道传输的帧。在qaoji防 火墙模式中,可以将记录扩展到自动生成的连接防火墙规则中。 使用预定义防火墙规则组态防火墙 - CP 1628 使用预定义 IP 规则组态防火墙 - CP 1628 如何访问该功能 1. 选择待编辑的模块。 2. 选择 " Security > Firewall > Predefined IP rules " 条目。默认模式下的日志设置与防火墙规则的关系 " 预定义的 IP 规则 " 和 " 预定义的 MAC 规则 " 中的日志设置不会影响因组态连接而自动创 建的防火墙规则。例如,这意味着不能记录属于已组态连接的通过隧道传输的帧。在qaoji防 火墙模式中,可以将记录扩展到自动生成的连接防火墙规则中。 使用预定义 MAC 规则组态防火墙 - CP 1628 如何访问该功能 1. 选择待编辑的模块。 2. 选择 "Security > Firewall > MAC rules " 条目。默认模式下的日志设置与防火墙规则的关系 " 预定义的 IP 规则 " 和 " 预定义的 MAC 规则"中的日志设置不会影响因组态连接而自动创 建的防火墙规则。例如,这意味着不能记录属于已组态连接的通过隧道传输的帧。在qaoji防 火墙模式中,可以将记录扩展到自动生成的连接防火墙规则中。 S7-300-/S7-400-/PC-CP IP 数据包过滤方向 含义 gaoji防火墙模式的 IP 规则中通信方向"从"和"至"的可能选择。组态访问列表 模块特定的功能 该功能不适用于 CP 1628。 含义 可使用 IP 访问列表对某些 IP 地址设置访问保护。已创建的列表条目和相应权限在 CP 的本地 设置的"防火墙 > IP 规则"(Firewall > IP rules) 条目中显示 (gaoji防火墙模式)。 说明 安全激活后已更改的行为 激活 CP 的安全功能后,访问保护将只应用于外部接口。也可通过在gaoji防火墙模式下组态适 合的防火墙规则,将访问保护应用于内部接口。 CP 也会对来自尚未发布的 IP 地址的 ARP 请求进行响应(第2层)。如果 CP 的 IP 访问列表不包含任何条目,且您为 CP 激活了安全,则将激活防火墙,并防止从 外部位置访问 CP。在qaoji防火墙模式下组态对应的防火墙规则,以便访问 CP。 激活安全时 IP 访问列表条目的效果 在 CP 的本地设置中启用安全后,将在gaoji防火墙模式下创建相应的规则。针对您在地址列表中指定的 IP 地址创建防火墙规则 "Accept > 外部 > 站" (Accept > External > Station)。 IP 访 问列表中的 IP 地址可相应地用作源 IP 地址。此外,也可将已定义的 IP 地址范围中的 IP 地址 集成到相应的防火墙规则中。 编辑要求 编辑所创建的防火墙规则之前,必须满足以下条件: 对于使用 STEP 7 进行编辑: "组态安全"(Configure security) 组态权限 对于使用 Web 服务器进行编辑:模块权限"Web:扩展 IP 访问控制列表"(Web:Expand IP access control list) 超出本地安全设置范围的 IP 访问列表编辑要求在具体 CP 的部分中介绍。连接相关的自动防火墙规则 含义 对于使用 CP 组态的连接, STEP 7 会自动创建防火墙规则, 允许在指定方向(CP 主动/被动)上与

CP 的伙伴进行通信。同时会考虑连接建立方向。要在启用了gaoii防火墙模式时显示这 些防火墙规则,需要单击"更新连接规则"(Update connection rules)按钮。随后,会在gaoji 防火墙模式下显示防火墙规则。 说明 手动释放 UDP 组播连接 不会为 UDP 组播连接自动创建防火墙规则。要启用连接,请在gaoji防火墙模式中手动添加 相关防火墙规则。 根据所组态的连接建立方式,可创建以下3级防火墙规则。如果安全模块在 VPN 组中,方向 "外部"将变为"通道"。这只适用于支持 VPN 的 CP。 在这些防火墙规则的"源 IP 地址"(Source IP address) 和"目标 IP 地址"(Destination IP address) 列中输入连接伙伴的 IP 地址。更改连接组态 如果对 CP 的连接组态进行了更改,则也会更改与连接相关的防火墙规则。要显示修改的防 火墙规则,请单击"更新连接规则"(Update connection rules)按钮。自动创建的防火墙规则的约定 优先级 规则具有最高的优先级,因此插入到本地规则集的顶部。 删除规则 无法删除规则。可以启用日志记录,并分配服务。还可以插入传输速度和注释。 更改操作 如果将操作从"Accept"设置为"丢弃",或反之,则该设置将在系统同步更新期间再次被 覆盖。如果要保留更改,则选择"Accept\*"或"Drop\*"操作。在这种情况下,只同步了IP地 址,操作和方向仍与设置相同。系统同步更新后,即使操作不改为"Accept\*"或"Drop\*", 记录、服务、传输速度和注释的设置也会保留。如果删除了已组态的连接,相应的规则 将从列表中删除。